## **SoilRise**

## Instrukcja zapisywania współrzędnych

Aby zapisać współrzędne GPS dla miejsca, w którym aktualnie się znajdujesz za pomocą Google Maps na telefonie (Android lub iPhone), postępuj według poniższych kroków:

## Na Androidzie:

- 1. Otwórz Google Maps: Upewnij się, że masz włączone usługi lokalizacyjne (GPS) i otwórz aplikację.
- 2. Zlokalizuj swoją pozycję: Na ekranie głównym aplikacji, w prawym dolnym rogu, zobaczysz niebieską kropkę (jeśli GPS jest włączony), która oznacza twoje aktualne położenie.
- Jeśli nie widzisz swojej lokalizacji, dotknij ikony kompasu lub przycisku lokalizacji (niebieska kropka z okręgiem), aby przybliżyć mapę do twojej pozycji.
- 4. Dotknij niebieskiej kropki: Dotknij niebieskiej kropki oznaczającej twoje bieżące położenie.
- 5. Wyświetl współrzędne GPS: Pojawi się okno z informacją o twojej dokładnej lokalizacji. Na dole zobaczysz współrzędne GPS (np. 50.061, 19.938).
- 6. Zapisz współrzędne: Możesz skopiować współrzędne, dotykając i przytrzymując je, a następnie wybierając opcję "Kopiuj", a następnie wkleić je w notatkach, wiadomości lub dowolnej aplikacji, aby je zapisać.

## Na iPhone (iOS):

- 1. Otwórz Google Maps: Upewnij się, że usługi lokalizacyjne (GPS) są włączone.
- 2. Zlokalizuj swoją pozycję: W aplikacji Google Maps w prawym dolnym rogu powinna pojawić się niebieska kropka oznaczająca twoje bieżące położenie.
- 3. Jeśli nie widzisz swojej lokalizacji, dotknij przycisku lokalizacji (ikona kompasu lub niebieska kropka), aby ustawić mapę na twoje aktualne położenie.
- 4. Dotknij niebieskiej kropki: Dotknij niebieską kropkę oznaczającą twoje miejsce.
- 5. Wyświetl współrzędne GPS: Pojawi się okno z informacjami o twojej lokalizacji, w tym współrzędne GPS.
- 6. Zapisz współrzędne: Tak jak w przypadku Androida, możesz je skopiować i wkleić w dowolnej aplikacji.